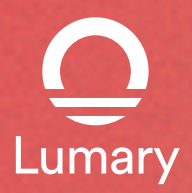

# **USER MANUAL**

### V1.0

Thank you for purchasing Lumary products. Ready to get started? Download the Lumary App to manage your devices straight from your phone. Easily connect to your home Wi-Fi and control multiple devices with touching fingertips. Thank you for your support, we will be dedicated to your service and continue to optimize the application and products.

The user manual is a general template for app use, the icon and product name as a case demonstration is for reference only, the final is subject to the actual product. The final interpretation right belongs to Lumary.

## Contents ------

| Install the "Lumary" App | 3-7   |
|--------------------------|-------|
| Troubleshooting          | 8     |
| Remote Control           | 9     |
| App functions for you    | 10-14 |
| Group Control            | 15-17 |
| FAQ                      | 18-19 |
| Important Information    | 20-21 |
| App-To-App Voice Control | 22-28 |

## Install the "Lumary" App

1. Find and install the "Lumary" App on Apple Store, Google Play.

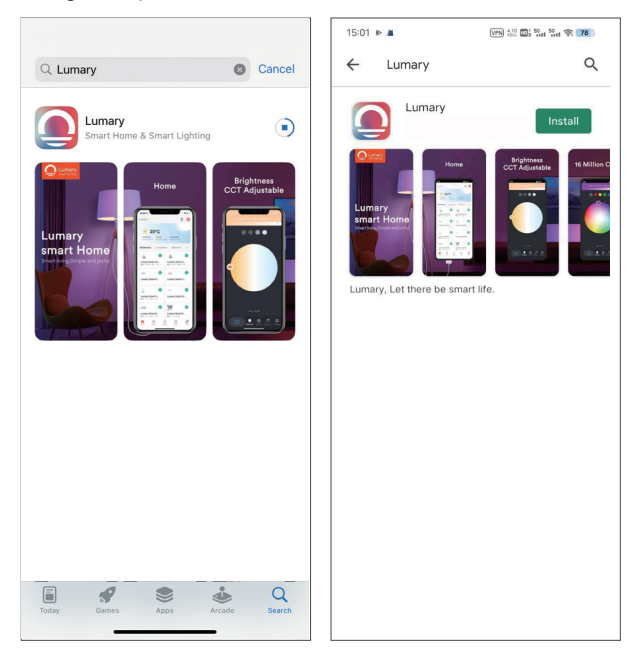

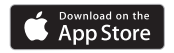

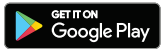

#### 2. Register a Lumary account.

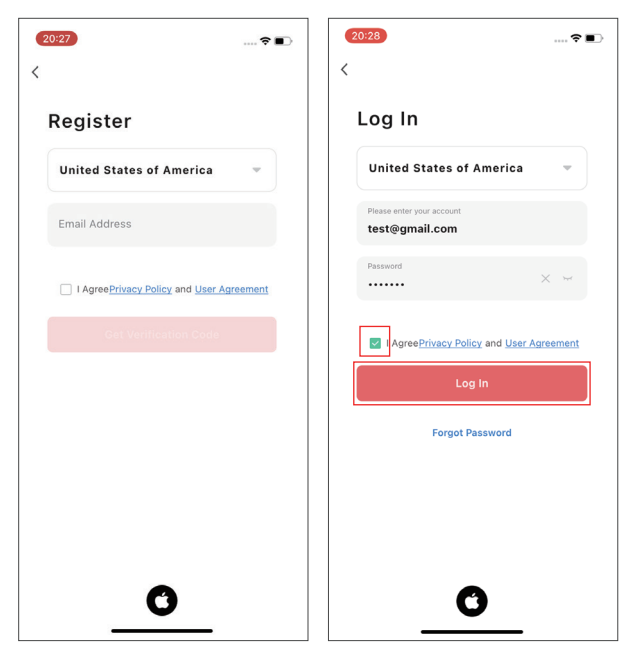

Enter your email address.

Log into the App.

#### 3. Connect

#### NOTE: Lumary products can't connect to 5GHz networks.

Steps:

 Advised to enable Bluetooth, Enable Bluetooth to add some Wi-Fi device easily;

 Each time the device without distribution network is powered on, confirm the light is breathing or blinking pairing mode;
Open the Lumary App,In the top corner of the Devices screen,

click "+" and select "Add Device" to confirm that the device is paired.

If not, you need long press button 5s confirm the light is blinking.

4. Find the device, choose Wi-Fi and enter password, press "Next". Click "Add", and wait patiently. After that, click "Done", and the device is successfully added to the App.

 Other ways to add devices,Open the Lumary App>>In the top corner, click "+">> Choose "Lighting">>Select "Light Source (BLE + Wi-Fi)"
>Select "AP Mode" or "EZ Mode" in the upper right corner.

| 20:31 🕫                  |                         |                            | ?∎⊃    | 18:17                    |                                    |                         | 🕈 🕞                      |
|--------------------------|-------------------------|----------------------------|--------|--------------------------|------------------------------------|-------------------------|--------------------------|
| Home 💌                   |                         |                            | Đ      | <                        | Add                                | Device                  | $\Xi$                    |
|                          |                         | Add D                      | evice  | Searchin<br>entered      | ng for nearby dev<br>pairing mode. | ices. Make sure you     | r device has             |
| 2                        | 3°C                     | Create                     | Scene  | Discover                 | ing devices                        |                         |                          |
| Excellent<br>Outdoor PM2 | 97.2%<br>5 Outdoor Humi | 999hPa<br>d Outdoor Air Pr |        |                          |                                    | ]                       | Add                      |
| All Devices              | Living Roc              | m Kitchen                  | s •••• |                          |                                    | -                       |                          |
|                          |                         |                            |        | Add M                    | Manually                           |                         |                          |
|                          |                         |                            |        | Electrical               |                                    | Light Source            |                          |
|                          |                         | 4                          |        | Lighting                 |                                    | Ţ                       |                          |
|                          |                         |                            |        | Sensors                  | Light Source<br>(BLE+Wi-Fi)        | Light Source<br>(Wi-Fi) | Light Source<br>(Zigbee) |
|                          | No dev                  | ices                       |        | Large<br>Home Ap         | <b>V</b>                           | <b>_</b>                |                          |
|                          | Add De                  | vice                       |        | Small Home<br>Appliances | Light Source<br>(BLE)              | Light Source<br>(other) |                          |
|                          |                         |                            |        | Kitchen<br>Appliances    |                                    | Strip Lights            |                          |
|                          |                         |                            |        | Exercise<br>& Health     |                                    |                         |                          |
|                          |                         |                            |        | Camera<br>& Lock         | Strip Lights<br>(BLE+Wi-Fi)        | Strip Lights<br>(Wi-Fi) | Strip Lights<br>(BLE)    |
| 0                        | Ø Q                     | Ô                          | 0      | Gateway<br>Control       |                                    |                         |                          |
| Home                     | Scene Lighti            | ng Mall                    | Me     | Outdoor                  | Strip Lights<br>(Ziphee)           |                         |                          |

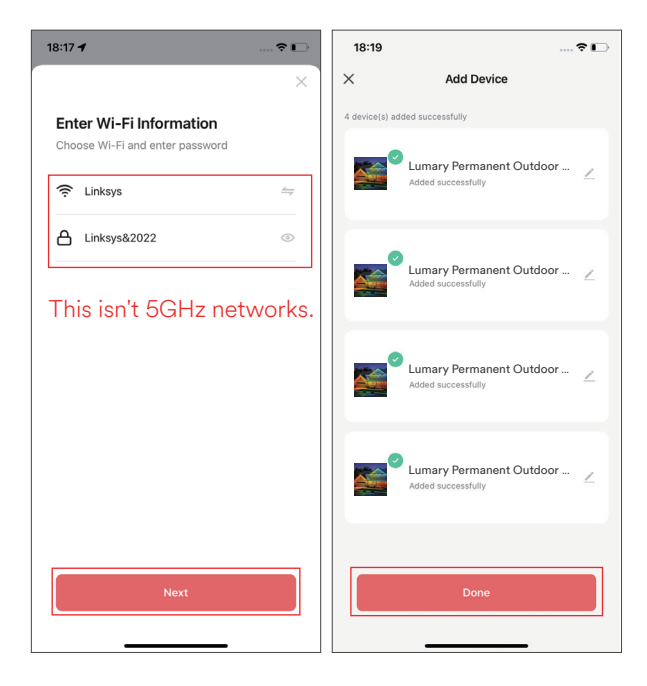

Note:Please select your region and country.

#### 4. Troubleshooting

1. Can't connect to your Wi-Fi network.

Make sure you entered the correct Wi-Fi password during the Wi-Fi setup. Check whether there are any Internet connection problems. If the Wi-Fi signal is too weak, reset your Wi-Fi router and try again.

2. If you fail to bind, you will need two phones, one to set the hotspot and the other to connect the hotspot and add the device through the app. If the device is successfully added, the device is normal. The problem may be in the router, you need to check your router Settings to see if there are MAC and DHCP restrictions.Lumary products do not support 5GHz networks.

3. If you have any questions.You can contact us via our after-sales email or leave a message on our official social media account. support@lumary.tech support@lumarysmart.com

### **Remote Control**

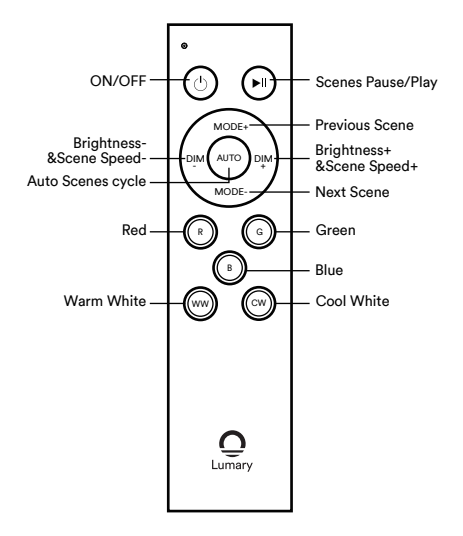

The remote control can control both networked and non-networked lights. 1, When the light is not networked & networked, you need to turn off the power of the device for 5 seconds, then turn on the power of the light again and press the on/off button, the light appears to breathe or blink to complete the pairing.

2. If the pairing is not successful, please repeat the steps.

# App functions

When you enter the App, you can see five sections: On/Off, Colour, Scene, Music, Plan. Detailed function description please check below:

1. On/Off. Analog key switch, control the switch of the whole set of Eaves lights.

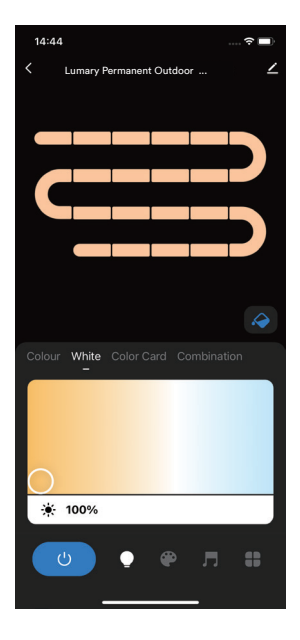

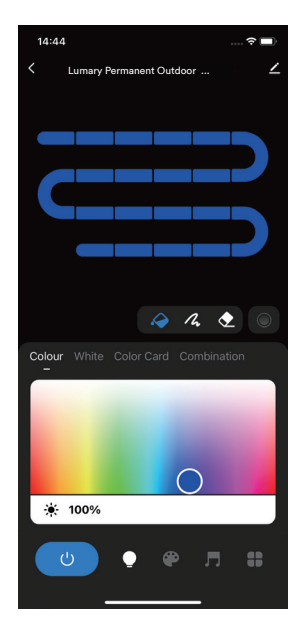

2. Colour. After the successful connection, enter this Colour UI page by default. This UI page is with 3 icons and 1 digital display.

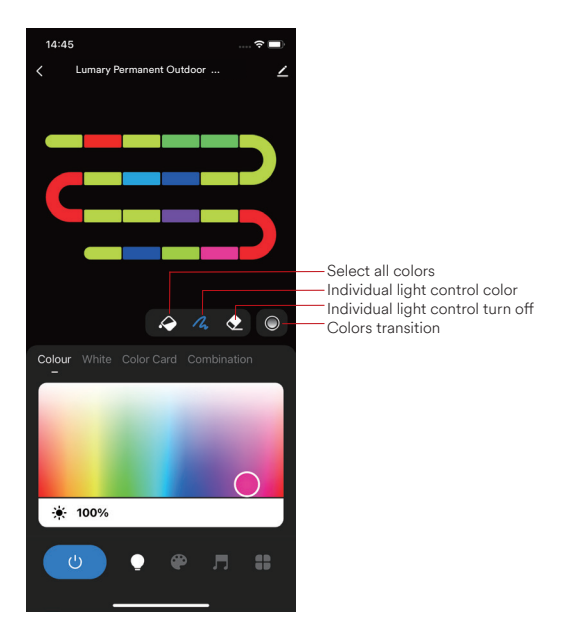

3. Scene. It has 44 different scene mode.Supports DIY 50+ scenes, edit your favorite scenes .

(Note: When you're done editing, be sure to preview and click Save. Next time you open this page, the DIY scene will also be saved.)

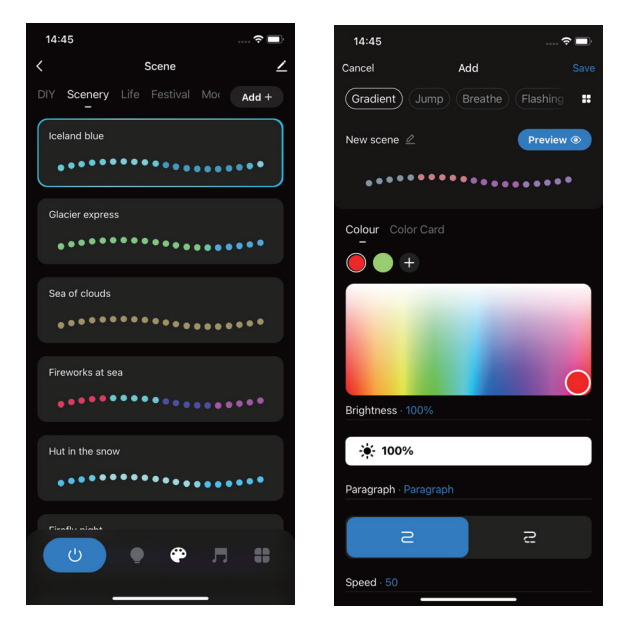

4. The music function requires access to the music UI, which recognises external sounds through the phone's MIC, and realises that the rhythm of the light changes along with the sound through the app's algorithm.

Tip: If you leave the music rhythm mode, the rhythm will stop. If the phone rests on the screen, the lights will stop. In order not to violate the privacy issue.

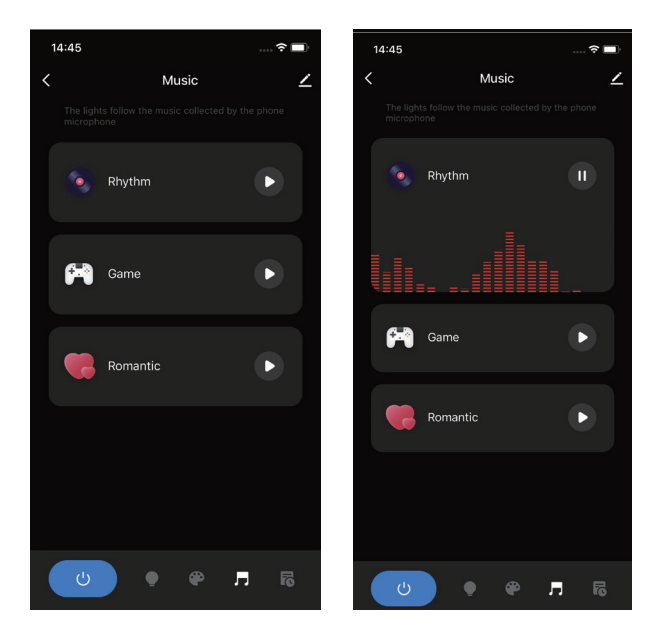

5. Plan. The owner can freely set the on/off time of the string light every day.

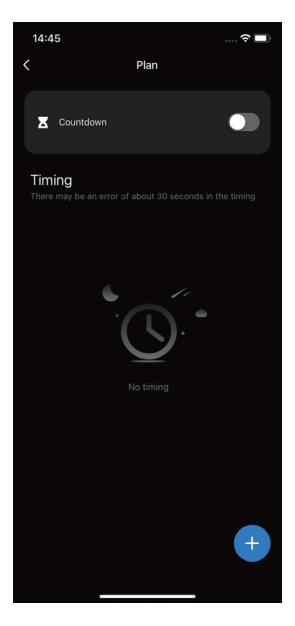

| 14:45                           | ♦ ≎ ∎                  |  |  |  |  |  |
|---------------------------------|------------------------|--|--|--|--|--|
| <                               |                        |  |  |  |  |  |
| Lumary Permanent Outde          | oor ∠ >                |  |  |  |  |  |
| Device Information              | >                      |  |  |  |  |  |
| Tap-to-Run and Automation       |                        |  |  |  |  |  |
| Third-party Control             |                        |  |  |  |  |  |
| •                               | <u>&amp;</u>           |  |  |  |  |  |
| Alexa Google Smart<br>Assistant | Things                 |  |  |  |  |  |
| Device Offline Notification     |                        |  |  |  |  |  |
| Offline Notification            |                        |  |  |  |  |  |
| Others                          |                        |  |  |  |  |  |
| Share Device                    | >                      |  |  |  |  |  |
| Create Group                    | >                      |  |  |  |  |  |
| FAQ & Feedback                  | >                      |  |  |  |  |  |
| Add to Home Screen              | >                      |  |  |  |  |  |
| Check Device Network            | Check Now $\geq$       |  |  |  |  |  |
| Device Update                   | lo updates available > |  |  |  |  |  |

# Group Control

1. Log in to Lumary App, tap the smart device and enter into, click"  $\angle$  " in the top right corner.

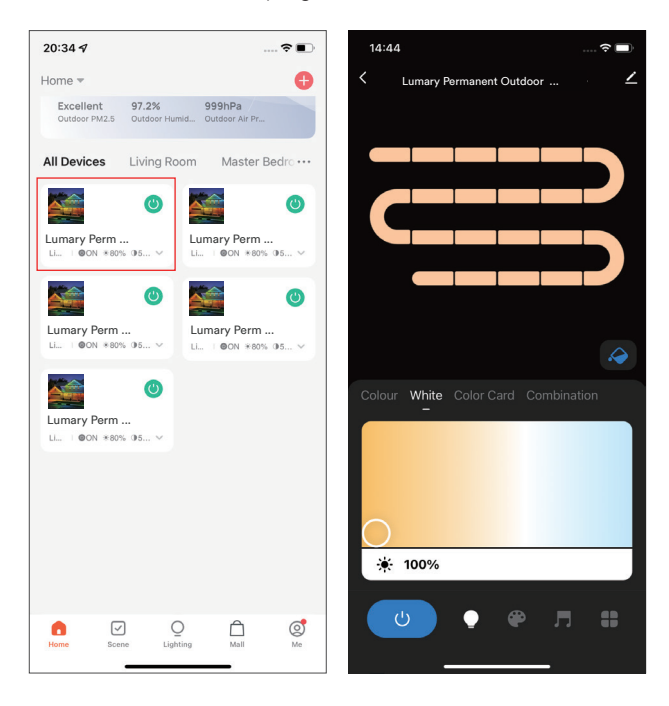

#### 2.Click "Create Group", then select a device and save.

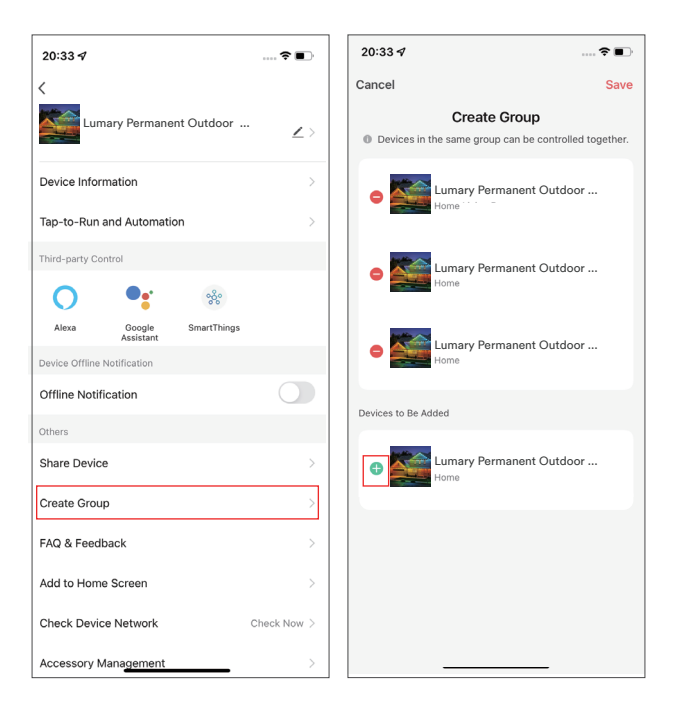

3.You can reset the group name and save it, and the group can control devices.

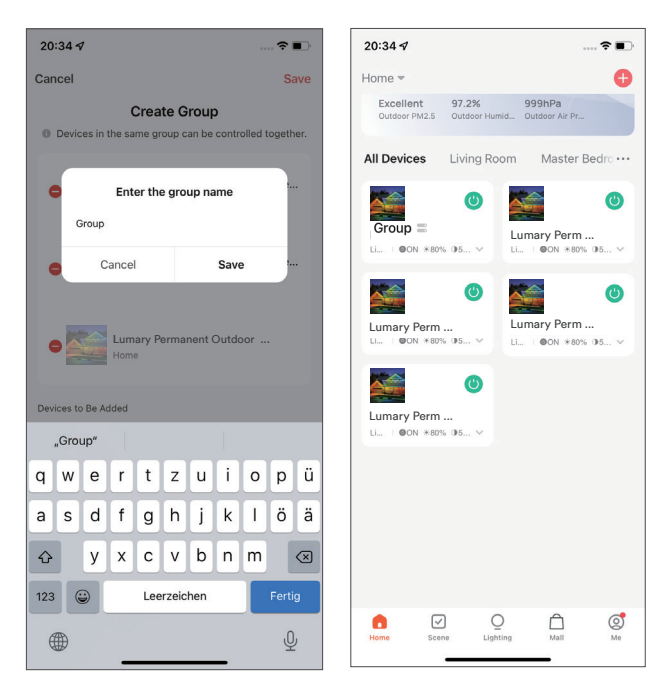

## FAQ

#### 1. Why does the flickering occur with Lumary products?

Lumary's products are factory set to the default network configuration. If the device has not been connected to the network, it will flash for three minutes each time it is powered on.

If the device is connected to the network, it will stop flashing and will automatically connect to the network when it is switched off and on via the wall switch after 15 seconds.

#### 2.Can I share with family and friends?

Yes, you can share access to your Lumary devices. In the Lumary App, from your main device list, click on one of the devices press the "2" button on the top right and click on "Share Device" to give or revoke sharing permissions. In order to share, the other user should already have downloaded the Lumary App and registered an account.

#### 3.Can I group multiple Lumary devices together?

Yes, you can group multiple same-type devices by room, location, or however else you want. The same devices can be in multiple groups. For example, if you create a group for "Bedroom" and another group for "Entire House" ,your Bedroom lights can be included in both groups. From your main device list, click on one of the devices you want to group, press the "..." button on the top right for advanced settings, and click "Create Group" .You'll be able to name a new group and choose which devices you'd like to group together.

#### 4. How many devices can I control?

- The maximum number of timers that can be added to a single device: 30
- Maximum number of devices that can be added in a single home: 120
- The maximum number of Tap-to-Run that a single home can create: 100
- Maximum number of Automation that can be created in a single home: 100
- The maximum number of tasks that can be added in a Tap-to-Run: 150
- The maximum number of tasks that can be added in an Automation: 150
- The maximum number of conditions that can be added in an Automation: 10
- The maximum number of mobile devices that can simultaneously log in to an account is: 200
- The maximum number of Homes that can be created by a single App account is: 20
- The maximum number of home members that can be added in a single home is: 20
- The maximum number of rooms that a single home can create is: 20
- The maximum number of devices that can be added in a single room is: 50
- The maximum number of devices that can be added in a single device group is: 100
- The maximum number of device groups that a single home can create is: 20
- The maximum number of each device group that can be shared with other users is: 20
- The maximum number of each device that can be shared with other users is: 20

#### • The maximum number of each App account that can be invited by other homes is: 20 5.What should I do,when I find a problem with the purchased product?

Please email us (support@lumary.tech) with your Amazon order ID. We are dedicated to ensuring your 100% satisfaction. Rest assured if the problem is with this product, we'll be more than happy to exchange it for a new one immediately.

# Important Information

#### Troubleshooting

Can't connect to your Wi-Fi network.

Make sure you entered the correct Wi-Fi password during the Wi-Fi setup. Check whether there are any Internet connection problems.If the Wi-Fi signal

is too weak, reset your Wi-Fi router and try again.

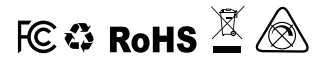

## Made in China

### **FCC Statement**

This device complies with part 15 of the FCC Rules. Operation is subject to the following two conditions:

(1) This device may not cause harmful interference, and

(2) this device must accept any interference received, including interference that may cause undesired operation.

This equipment has been tested and found to comply with the limits for a Class B digital device, pursuant to part 15 of the FCC Rules. These limits are designed to provide reasonable protection against harmful interference in a residential installation. This equipment generates, uses and can radiate radio frequency energy and, if not installed and used in accordance with the instructions, may cause harmful interference to radio communications. However, there is no guarantee that interference will not occur in a particular installation. If this equipment does cause harmful interference to radio or television reception, which can be determined by turning the equipment off and on, the user is encouraged to try to correct the interference by one or more of the following measures:

- Reorient or relocate the receiving antenna.
- Increase the separation between the equipment and receiver.
- Connect the equipment into an outlet on a circuit different from that to which the receiver is connected.
- Consult the dealer or an experienced radio/TV technician for help.

**Caution:** Any changes or modifications not expressly approved by the party responsible for compliance could void the user's authority to operate the equipment. This transmitter must not be co-located or operating in conjunction with any other antenna or transmitter.

and obtaining a separate FCC authorization.

### **RF Exposure**

### Permanent Outdoor Eaves Lights

This device complies with FCC radiation exposure limits set forth for an uncontrolled environment. This equipment should be installed and operated with minimum distance 20cm between the radiator & your body.

### **RF Remote Controller**

This device complies with FCC radiation exposure limits set forth for an uncontrolled environment. This equipment can be used as portable exposure without any restriction.

# Third-party voice control

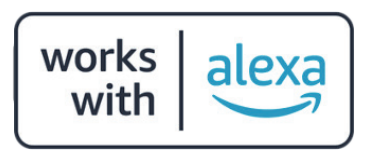

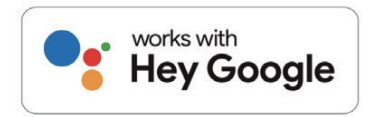

### Work with Alexa

1. Log in to Lumary App, tap the smart device and enter into, click"  $\angle$ " in the top right corner.

2.Tap "Alexa" in Third-party Control.

3.Tap "Sign In With Amazon".

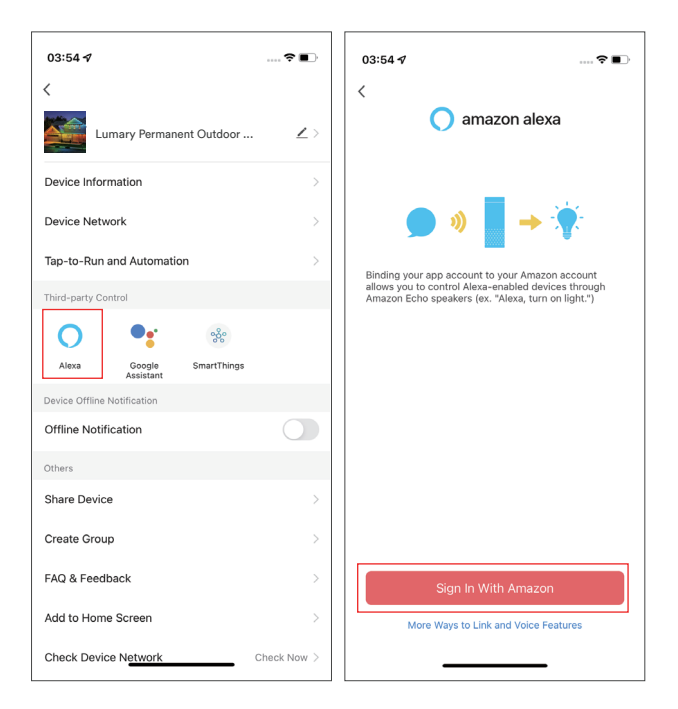

4. Tap"Allow";

5. Linked successfully, when add new device, there is no need to link again, just discover new device in Alexa.

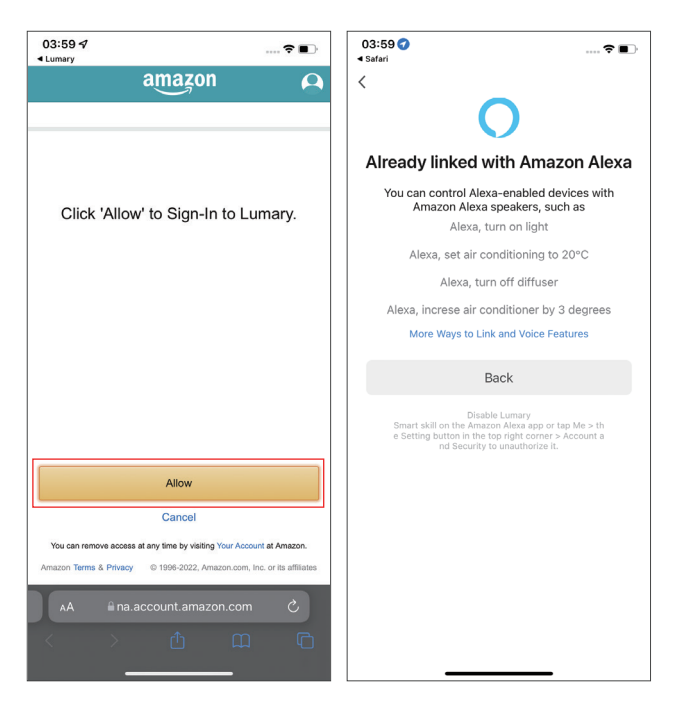

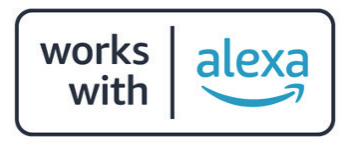

To control your Lumary smart device, just ask Alexa.

Make sure your devices are already set up using the Lumary app.

Things you can say\*:

"Alexa, discover my devices."

"Alexa, turn on the bedroom light."

"Alexa, set the bedroom light to orange."

"Alexa, turn off the coffee machine."

"Alexa, set the living room to 50%."

"Alexa, dim porch light."

\*Some commands require compatible devices.

### Work with Google Assistant

1. Log in to Lumary app, tap the smart device and enter into, click " $\angle$ " in the top right corner.

- 2. Tap "Google Assistant" in Third-party Control.
- 3. Tap "Link with Google Assistant".

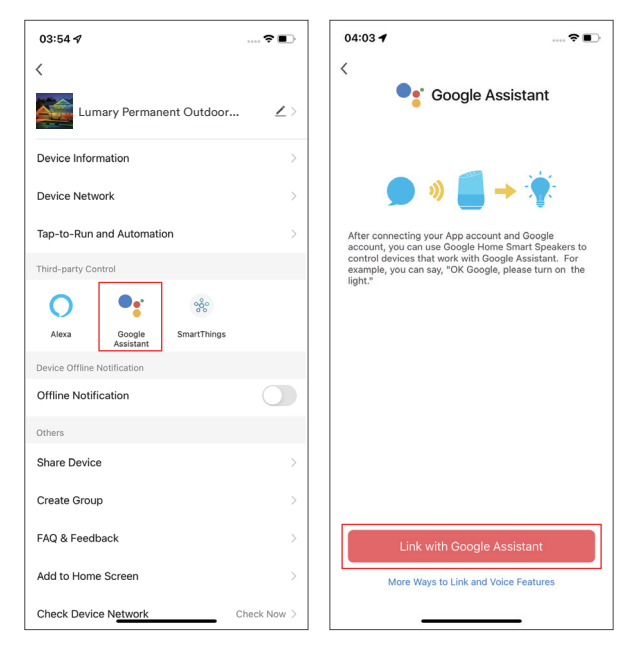

4. Click"Agree and link";

5. Linked successfully, when add new device, there is no need to link again, just discover new device in Google Home.

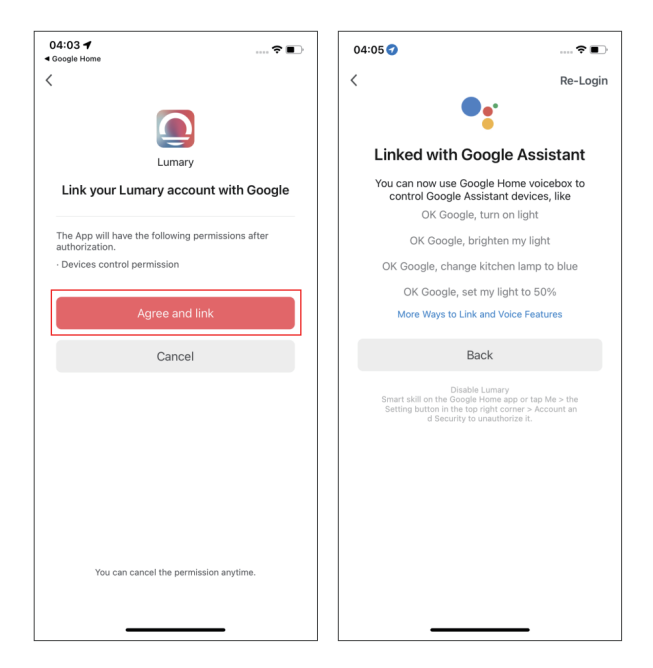

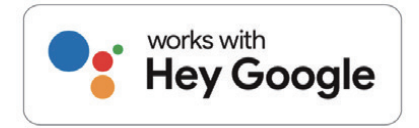

To control your Lumary smart device, just say "Hey Google", and ask.

Make sure your devices are already set up using the Lumary app.

Things you can say\*:

"Hey Google, turn on all the lights in my bedroom."

"Hey Google, turn off the light."

"Hey Google, set the bedroom light to orange."

"Hey Google, turn off the coffee machine."

"Hey Google, set the living room to 50%."

"Hey Google, dim porch light."

\*Some commands require compatible devices.

# Can't connect? Need help?

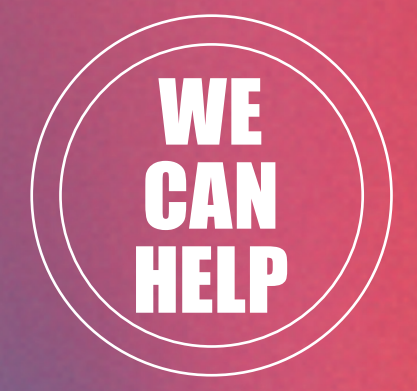

#### HAVING AN EASY TALK TO US BEFORE YOU RETURN THE PRODUCT WILL FIX A PROBLEM MORE QUICKLY

#### Lumary support:

support@lumary.tech

Visit us at: www.lumary.tech www.lumarysmart.com